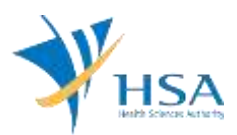

# **GUIDE TO APPLICATION FOR GLOBAL UPDATE OF APPLICANT DETAILS**

This e-Application at MEDICS@HSA (Medical Device Information & Communication System) allows a Registrant to make amendments to the Importer, Wholesaler and Manufacturer's licence.

The online <u>Global Update of Applicant Details application</u> in MEDICS may take an average of 5 - 10 minutes to fill in.

The time taken varies depending on the number and sizes of the file attachments, configurations of your computer and network system, Internet performance, etc. For more information, please refer to <a href="https://www.hsa.gov.sg/e-services/medics.">https://www.hsa.gov.sg/e-services/medics.</a>

Please note that the time stated above excludes time taken for preparatory work in relation to filing the online form (e.g. scanning documents for file attachments.)

### **INSTRUCTIONS**

In order to use this e-Service in MEDICS, you must have all of the following:

- 1. Personal Access Authentication to log on
  - <u>Corppass</u> (Singapore Corporate Access), a corporate digital identity for business and other entities to transact with Government online services, OR
  - <u>HSA PIN</u> (HSA Personal Identification Number), password for overseas individual, supplied by HSA
- 2. A CRIS Company Account for MEDICS (Client Registration & Identification Services), an account to enable a local company to gain access to MEDICS. See details at <u>cris@hsa</u>.
- 3. A Registrant Account that is held by a local company who registers medical devices on behalf of a Product Owner.

# **PAYMENT**

No fees are applicable for this application.

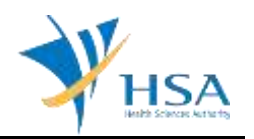

# **GRANTING OF ACCESS RIGHTS FOR E-SERVICE**

This CRIS Management Module can only be accessed by the company's CRIS Admin. This can be accessed via cris@hsa.

| Login IO (HEX              |                              |                             |                 |             |  |
|----------------------------|------------------------------|-----------------------------|-----------------|-------------|--|
| CR0002 CRI                 | S MANAGEMENT                 | MODULE > VIEW ADMIN         | View Admin      | Manage ches |  |
| Client Info                | 1                            |                             |                 | E.          |  |
| Client Code<br>Client Name | C09000955P<br>FLOWERY FASHIO | N CHG 3                     |                 |             |  |
| ocation Code               | 1-HQ +                       |                             |                 |             |  |
| Auto-renewal<br>Scheme     | 🗷 (Note: Checked             | Opt-in: Unchecked; Opt-out) | Save Preference |             |  |
| List of CRIS Ad            | Immistrators                 |                             |                 |             |  |
| SingPasot0 / H             | SA P91                       | User Name                   | Admin Status    |             |  |
|                            | REX                          | REXX TA (OSC)               |                 | Active      |  |
| \$2547610G                 |                              | \$2547610G                  |                 | Active      |  |
| 525715620                  |                              | 82571562D                   |                 | Active      |  |
| \$1234567G                 |                              | Teo Xiong                   |                 | Active      |  |
| S12                        | 234567H                      | Tep Xiong                   |                 | Active      |  |
| 50                         | 750212E                      | Tester (updated)            |                 | Active      |  |
| 50                         | 750213C                      | Tester_01                   |                 | Active      |  |
| Ga                         | 401234F                      | Wong Sai Seng               |                 | Active      |  |

Click on "Manage Users" tab to see the list of currently registered employees

|                                  |                                                                                  |                                                                  |                                 |                                        |                                                                        |                         | _      |
|----------------------------------|----------------------------------------------------------------------------------|------------------------------------------------------------------|---------------------------------|----------------------------------------|------------------------------------------------------------------------|-------------------------|--------|
| ent Info                         |                                                                                  |                                                                  |                                 |                                        |                                                                        |                         | 1      |
| ent Code                         | C09000955P                                                                       |                                                                  |                                 |                                        |                                                                        |                         |        |
| ent Name                         | FLOWERY FASHION                                                                  | FLOWERY FASHION CHG 3                                            |                                 |                                        |                                                                        |                         |        |
| ation Code                       | 1-HQ +                                                                           |                                                                  |                                 |                                        |                                                                        |                         |        |
| o-renewal                        | III and the state                                                                |                                                                  |                                 | Sous Preforance                        |                                                                        |                         |        |
| eme<br>onth<br>of Authors        | ed Usera                                                                         | OpHn; Unchecked OpHout)                                          |                                 | Save Frederica                         |                                                                        | Page 1 C                | a i P  |
| ents<br>of Authors<br>Select All | ed Users<br>SingPassiD115A Ph                                                    | Opt-In; Unchecked Opt-out)                                       | Role                            | States                                 | Effective Date                                                         | Page 1 C                | TT I P |
| eme<br>of Authore<br>Select All  | ed Users<br>SingPassIDELSA PIN<br>H0000612                                       | User Name<br>ANDREA SUSAN OWEN                                   | Role<br>Staff                   | States<br>Active                       | Effective Date<br>14-09-2012                                           | Page 1 C                | F1P    |
| tof Authors<br>Select All        | ed (Asem<br>SingPase(DB) SA PM<br>H0000612<br>H0000203                           | User Name<br>ANDREA SUSAN OWEN<br>Law                            | Role<br>Staff                   | States<br>Active<br>Active             | Effective Date<br>14-09-2012<br>01-08-2011                             | Page 1 C<br>Expery Date | er 1 P |
| eme<br>col Authore<br>Select All | ed Users<br>SingPassiDNISA Pth<br>H0000612<br>H0000203<br>S6642925J              | User Name<br>ANDREA SUSAN OWEN<br>Law<br>RAM (OSC)               | Role<br>Staff<br>Staff          | States<br>Active<br>Active<br>Active   | Effective Date<br>14-09-2012<br>01-08-2011<br>06-09-2012               | Page 1 C                | E I P  |
| eme<br>of Authors<br>Select All  | ed Users<br>SingPassIDN SA PIN<br>H0000612<br>H0000203<br>S6842025J<br>S1474890C | User Name<br>ANDREA SUSAN OWEN<br>Law<br>RAM (OSC)<br>Test_Staff | Role<br>Staff<br>Staff<br>Staff | States<br>Adre<br>Adre<br>Adre<br>Adre | Effective Date<br>14-09-2012<br>01-08-2011<br>06-09-2012<br>18-02-2013 | Page 1 C                | er 1 P |

To grant Submitter role for the Global Update of Applicant Details eService to a particular employee, click on the **yellow edit icon** of that employee

Select "Medical Devices" from the "Available Rights" drop-down list to see the list of all MEDICS eServices

#### Check "Change Applicant Info"

Click on the radio button under the "Submitter" column

Click "Submit" to save the changes in access right of the employee

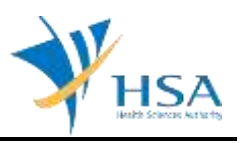

| CRODO3 CRIS I     | MANAGEMENT MODULE > EDIT USER                                                                                                    |                                                                                                    |         |  |  |  |  |
|-------------------|----------------------------------------------------------------------------------------------------|----------------------------------------------------------------------------------------------------|---------|--|--|--|--|
| Client Info       |                                                                                                    |                                                                                                    | tinia   |  |  |  |  |
| Client Code       | 0900085P                                                                                                    |                                                                                                    |         |  |  |  |  |
| Location Code     | 1-HQ                                                                                                    |                                                                                                    |         |  |  |  |  |
|                   |                                                                                                    |                                                                                                    |         |  |  |  |  |
| ields marked with | an asterisk * are mandatory.                                                                                                    |                                                                                                    |         |  |  |  |  |
| Edit User Partic  | ulars                                                                                                    |                                                                                                    |         |  |  |  |  |
| SingPass ID / HS  | A PIN: SingPass ID S1474890C                                                                                                    | SingPass ID 51474890C                                                                                                    |         |  |  |  |  |
| User Name *       | Mr • Test_Staff                                                                                                    | Nr • Test_Staff                                                                                                    |         |  |  |  |  |
| ID Number *       | Pink • \$1474890C                                                                                                    | Pink • \$1474890C                                                                                                    |         |  |  |  |  |
| Telephone No      |                                                                                                    |                                                                                                    |         |  |  |  |  |
| Designation       |                                                                                                    |                                                                                                    |         |  |  |  |  |
| Effective Date *  | 18-02-2013 (dd-mm-yyy)                                                                                                    | 18-02-2013 Edd-mm-ww)                                                                                                    |         |  |  |  |  |
| Expiry Date       | (mm-yyy)                                                                                                    | (dd-mm-ww)                                                                                                    |         |  |  |  |  |
| Role *            | Staff +                                                                                                    |                                                                                                    |         |  |  |  |  |
| Status *          | Adive -                                                                                                    |                                                                                                    |         |  |  |  |  |
| Available Rights  | Medical Device -                                                                                                    |                                                                                                    |         |  |  |  |  |
|                   | Economic (Select atther Submitter/Direfter when you select on Economic                                                                                                    | submitter                                                                                                    | Draffer |  |  |  |  |
|                   | Adversaling deter a state of the manufactory of the state of the state | and the second second s |         |  |  |  |  |
|                   | Associate and the second second secon |                                                                                                    |         |  |  |  |  |
|                   | Amendment of Concerned at an involted atom                                                                                                    |                                                                                                    |         |  |  |  |  |
|                   |                                                                                                    |                                                                                                    |         |  |  |  |  |
|                   | Change Applicant Info                                                                                                    |                                                                                                    | 0       |  |  |  |  |
|                   | Establishment Licence Application                                                                                                    |                                                                                                    |         |  |  |  |  |
|                   | Establishment Licence Application (test)                                                                                                    |                                                                                                    |         |  |  |  |  |
|                   | Free Sales Certificate Application                                                                                                    |                                                                                                    |         |  |  |  |  |
|                   | Licence Enguiry for MEDICS                                                                                                    | C Licence Enguiny for MEDICS                                                                                                    |         |  |  |  |  |
|                   | E MEDICS Workbench                                                                                                    | C MEDICS Workbanch                                                                                                    |         |  |  |  |  |
|                   | Management of Distributora                                                                                                    |                                                                                                    |         |  |  |  |  |
|                   | Management of View Access for Medical Devices                                                                                                    |                                                                                                    |         |  |  |  |  |
|                   | Notification for Import/Export                                                                                                    |                                                                                                    |         |  |  |  |  |
|                   | Online Enquiry on Incident Report/Recall                                                                                                    |                                                                                                    |         |  |  |  |  |
|                   | Pre-Market Application                                                                                                    |                                                                                                    |         |  |  |  |  |
|                   | Public Enquiry - SMDR                                                                                                    |                                                                                                    |         |  |  |  |  |
|                   | Recall Notification/Reporting                                                                                                    | E Recall Notification/Reporting                                                                                                    |         |  |  |  |  |
|                   | Registration for Clinical Investigation                                                                                                    | C Registration for Clinical Investigation                                                                                                    |         |  |  |  |  |
|                   | Becestration for Custom-made Devices                                                                                                    |                                                                                                    |         |  |  |  |  |
|                   | Registration for Higher Risk Medical Device                                                                                                    | Registration for Higher Risk Medical Device                                                                                                    |         |  |  |  |  |
|                   | Registration for Low Disk Medical Device                                                                                                    | Registration for Low Risk Medical Device                                                                                                    |         |  |  |  |  |
|                   | Department of Control Access Otheres (GAD)                                                                                                    |                                                                                                    |         |  |  |  |  |
|                   | Registration of special Access scheme (SAS)                                                                                                    | -                                                                                                    |         |  |  |  |  |
|                   | L1 Renewal of Licence/Registration/Hothcation (Company with GIRC)                                                                                                    | 0                                                                                                    |         |  |  |  |  |
|                   | RenewauRetention of Licence/Registration                                                                                                    | Renewal/Retention of Licence/Registration                                                                                                    |         |  |  |  |  |
|                   | Status Enquiry for MEDICS                                                                                                    |                                                                                                    |         |  |  |  |  |
|                   | Supplementary for Pre-Market Application                                                                                                    |                                                                                                    |         |  |  |  |  |
|                   | Voluntary Adverse Incident Notification                                                                                                    |                                                                                                    |         |  |  |  |  |
|                   | Withdrawal of Application                                                                                                    |                                                                                                    |         |  |  |  |  |

Submit Cancel

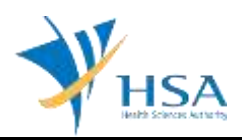

### SEARCH FORM

| MD1410 - AMENDMENT OF LICENO             | CE/REGISTRATION/NOTIFICATION |
|------------------------------------------|------------------------------|
| GLOBAL UPDATE OF APPLICANT DETA          | AILS                         |
| Search Work Items                        |                              |
| Licence/Registration/Notification Type : | ▼                            |
| Licence/Registration No. :               |                              |
| Job Reference No. :                      |                              |
| Current Applicant NRIC/Passport. :       |                              |
| Search Reset                             |                              |
|                                          | Close Next                   |

All search criteria are optional

- To retrieve some particular licences and/or registrations and/or pending applications to update the applicant information, specify the search criteria accordingly.
- To transfer all licences, registrations and pending applications from one employee to another, enter the NRIC/Passport No. of the current employee holding the licences, registrations and pending applications to the Current Applicant NRIC/Passport. and click Search

Upon clicking Search, the list of applicable licences, registrations and pending applications will be displayed.

Select the licences, registrations and/or pending applications that you wish to update by selecting the relevant checkbox(es) and click "Next"

# **ONLINE APPLICATION FORM**

The online application form consists of 3 parts.

| Applicant Info 2<br>Remarks                                                                                                    | Summary of a  | ipulications/licences/registri                 | itions to be updated | Ennos refer to<br>Guidelines on th |
|----------------------------------------------------------------------------------------------------|---------------|------------------------------------------------|----------------------|------------------------------------|
| APPLICANT INFO                                                                                                    |               |                                                |                      |                                    |
| Change the following info il                                                                                                    | you are apply | ing on behalf of the applicant                 |                      |                                    |
| Name I * *********************************                                                                                                    |               | NKIC/Passport No.                              | it's second second   |                                    |
| Frend - *                                                                                                    |               | F4X NO. 1                                      |                      |                                    |
|                                                                                                    |               |                                                |                      |                                    |
| /No. Licence/Registration No.                                                                                                    | Job Type      | Dealer's Type/Device<br>Proprietery/Brand Name | Registration Date    | Expiry Date                        |
|                                                                                                    |               |                                                |                      |                                    |
|                                                                                                    |               | week and                                       |                      | and the second second              |
| and the second second s | 101100        |                                                |                      |                                    |
|                                                                                                    | 100.000       | And the second second second                   |                      |                                    |
| REMARKS                                                                                                    |               |                                                |                      |                                    |
| Remarks to MDB :<br>You may enter a maximum of<br>up to 1000 characters.)                                                                                                    |               |                                                |                      |                                    |
|                                                                                                    |               |                                                |                      | 1.41                               |

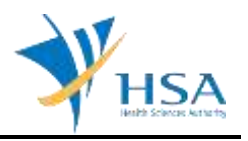

At the end of the application form, there are 4 button options:

#### **Button – Previous**

Bring the applicant back to the search form to amend the selection. If the Global Update of Applicant Details draft is accessed from Workbench, this button will not be available.

#### Button - Save Draft

Allows the applicant to save the Application Form for retrieval and submission at a later time. A transaction number will be assigned.

The saved Application Form can be retrieved from "My Drafts" in the Workbench@MEDICS.

#### **Button – Confirm**

Allows the applicant to confirm the completed Application Form and the company's declaration on the form before submitting it to MDB. To amend any mistake, click on the "<< **Previous**" Button to return to the Application Form. Before the application is submitted, the applicant may print a copy the application for his record.

#### Button – Close

Closes the application form without saving any changes made.

### PART 1 – Applicant Info

The applicant refers to the individual designated by the company as contact point for any correspondence regarding this application. This section requires the applicant to update the following to the new applicant information:

Name
NRIC/Passport No
Contact Telephone Number
Contact Fax Number
Contact E-mail

### PART 2 – Summary of Applications / Licences / Registration to be updated

This section is read-only. If you intend to make amendments to this list, please click "Previous" to go back to the Search Form.

### PART 3 – Remarks

This section is for you (the applicant) to insert any remarks to MDB regarding the application.

# END OF DOCUMENT